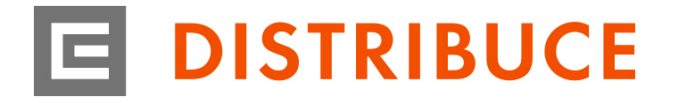

NÁVOD NA POUŽÍVÁNÍ SOAP UI 5.5.0

Tento dokument popisuje detailní návod na použití nástroje SOAP UI pro otestování chování vystavených webových služeb.

## Po načtení aplikace zvolit New SOAP Project:

- → pole **Project name**: vyplnit námi zvolený název
- → pole Initial WSDL: najdeme na disku staženou WSDL definici (je součástí služeb)
- → ostatní volby ponechat beze změn

| New SOAP Pr                       | oject                                                                       | ×      |
|-----------------------------------|-----------------------------------------------------------------------------|--------|
| New SOAP Proje<br>Creates a WSDL/ | ect<br>/SOAP based Project in this workspace                                |        |
| Project Name:                     | PND_Consumer                                                                |        |
| Initial WSDL:                     | m\SI_CONSUMER_PND_MeasuredDataRequest_OutAsync.wsdl Browse                  |        |
| Create Requests:                  | Create sample requests for all operations?                                  |        |
| Create TestSuite:                 | Creates a TestSuite for the imported WSDL                                   |        |
| Relative Paths:                   | Stores all file paths in project relatively to project file (requires save) |        |
|                                   | OK (                                                                        | Cancel |

# Nastavení certifikátu:

- → rozkliknout v levé nabídce název projektu
- → přejít na záložku WS-Security Configuration
- → rozkliknout podzáložku Keystores
- → přes zelené tlačítko "+" přidat nový certifikát ve formátu .pfx, k certifikátu je nutné znát heslo a veřejná část certifikátu se musí předat společnosti ČEZ ICT Services, s.r.o.
- → přidaný certifikát musí mít status OK a přidané heslo

| à                         |                                     | PND_Consumer                       |                                         |                           |               | * ø 🛛          |
|---------------------------|-------------------------------------|------------------------------------|-----------------------------------------|---------------------------|---------------|----------------|
| Projects                  |                                     | Querview TestSuites WS-Secu        | rity Configurations Security Scan Defai | ilts                      |               |                |
| 2                         | 8                                   | overview residures insidered       | Security sear bear                      | 313                       |               |                |
| PND Consumer              |                                     |                                    |                                         |                           |               |                |
| 🖶 🔁 SI CONSUMER PND       | MeasuredDataRequest_OutAsyncBinding | Outgoing WS-Security Configuration | ns Incoming WS-Security Configuration   | ons Keystores Truststores |               |                |
| SI CONSUMER P             | ND MeasuredDataRequest OutAsync     | + ×                                |                                         |                           |               |                |
| SO Request 1              |                                     | • Course                           | Charles                                 | Deserveed                 | Default Alian | Alias Descured |
| Project Properties Custom | Properties                          | C \Documents\Projek                | t OK                                    | Password                  |               | Allas Password |
| Property                  | Value                               |                                    |                                         |                           |               |                |
| Name                      | PND_Consumer                        |                                    |                                         |                           |               |                |
| Description               |                                     |                                    |                                         |                           |               |                |
| File                      |                                     |                                    |                                         |                           |               |                |
| Resource Root             |                                     |                                    |                                         |                           |               |                |
| Cache Definitions         | true                                |                                    |                                         |                           |               |                |
| Project Password          | Connection                          |                                    |                                         |                           |               |                |
| Script Language           | CIEC at a second second because     |                                    |                                         |                           |               |                |
|                           |                                     |                                    |                                         |                           |               |                |

# Nastavení přihlašovacích údajů pro služby AZD - PND:

- 1) nastavení URL adresy
  - → rozkliknout SOAP projekt až na nabídku s konkrétním Requestem
  - ightarrow na již otevřeném Requestu kliknout do kolonky s textem "-no endpoint set-"
  - → vyplnit požadovanou URL, která byla dodaná Poskytovatelem a stisknout ENTER

| ==                                        |                                    | DND Consumer                                                                                             |          |
|-------------------------------------------|------------------------------------|----------------------------------------------------------------------------------------------------|----------|
| Projects                                  | ▲                                  |                                                                                                    |          |
| 💼 💼 🔪 👘 🗤                                 | 223                                | Se Request 1                                                                                             | 8333     |
| 🚋 💼 . – – – – – – – – – – – – – – – – – – |                                    |                                                                                                    | erere    |
| PND Consumer                              | 200                                | - P 🗸 🎎 🖸 🗆 - no endpoint set -                                                                          |          |
|                                           | scuredDataRequest_OutAsyncBinding  | soapeny:Envelope xmins:soapeny= nttp://schemas.xmisoap.org/soap/envelope/" xmins:azd="http://pnd.cez.cz/ | <u> </u> |
|                                           | MeasuredDataRequest_OutAsyncomaing | soapenv:Header/>                                                                                         | ≩        |
| S <sup>0</sup> Derwert 1                  | weasuredDataKequest_OutAsync       | soapenv:Body>                                                                                            | 2        |
| AP Request I                              |                                    | azd:request>                                                                                             | Rat      |
| Request Properties                        |                                    | cazduser?                                                                                                | -        |
| Property                                  | Value                              | < Optional:>                                                                                             |          |
| Name                                      | Request 1                          |                                                                                                    |          |
| Description                               |                                    | 1 or more repetitions:                                                                                   |          |
| Message Size                              | 701                                | □ <azd.ean id="?"></azd.ean>                                                                             |          |
| Encoding                                  | UTF-8                              | 1 or more repetitions:                                                                                   |          |
| Endpoint                                  |                                    | azd:scope serge=?" from="?" to="?">                                                                      |          |
| Timeout                                   |                                    | 1 or more repetitions:                                                                                   |          |
| Bind Address                              |                                    | <azd:profiletype id="?"></azd:profiletype>                                                               |          |
| Follow Redirects                          | true                               |                                                                                                    |          |
| Username                                  |                                    |                                                                                                    |          |
| Password                                  |                                    |                                                                                                    |          |
| Domain                                    |                                    |                                                                                                    |          |
| Authentication Type                       | No Authorization                   |                                                                                                    |          |
| WSS-Password Type                         |                                    |                                                                                                    |          |
| WSS TimeToLive                            |                                    |                                                                                                    |          |
| SSL Keystore                              |                                    |                                                                                                    |          |
| Skip SOAP Action                          | false                              |                                                                                                    |          |
| Enable MTOM                               | false                              |                                                                                                    |          |
| Force MTOM                                | false                              |                                                                                                    |          |
| Inline Response Attachments               | false                              |                                                                                                    |          |
| Expand MTOM Attachments                   | false                              |                                                                                                    |          |
| Disable multiparts                        | true                               |                                                                                                    |          |
| Encode Attachments                        | false                              |                                                                                                    |          |
| Enable Inline Files                       | false                              |                                                                                                    |          |
| Strip whitespaces                         | false                              |                                                                                                    |          |
| Remove Empty Content                      | false                              |                                                                                                    |          |
| Entitize Properties                       | false                              |                                                                                                    |          |
| Pretty Print                              | true                               |                                                                                                    |          |
| Dump File                                 | lide                               |                                                                                                    |          |
| May Size                                  | 0                                  |                                                                                                    |          |
| WS-Addressing                             | falce                              |                                                                                                    |          |
| WS-Reliable Messaging                     | false                              |                                                                                                    |          |
| , , , , , , , , , , , , , , , , , , ,     |                                    | Auth Headers (0) Attachments (0) WS-A WS-RM JMS Headers JMS Properties (0)                               | He       |
|                                           |                                    |                                                                                                    | _        |

#### 2) nastavení uživatele a hesla pro basic autentifikaci

- $ightarrow \,$  přejít do nabídky **Request Properties** vlevo dole
- → vyplnit **Username** a **Password**

#### **Request Properties**

| Property            | Value            |           |
|---------------------|------------------|-----------|
| Bind Address        |                  | <b>•</b>  |
| Follow Redirects    | true             |           |
| Username            |                  |           |
| Password            |                  | 100       |
| Domain              |                  |           |
| Authentication Type | No Authorization |           |
| WSS-Password Type   |                  |           |
| WSS TimeToLive      |                  |           |
| SSL Keystore        |                  |           |
| Skip SOAP Action    | false            |           |
| Epoble MTOM         | falco            | · · · · · |

Děčín - Děčín IV-Podmokly, Teplická 874/8, PSČ 405 02 IČO: 24729035, DIČ: CZ24729035 zapsána v obchodním rejstříku vedeném u Krajského soudu v Ústí nad Labem, sp. zn. B 2145

- 3) nastavení již vloženého certifikátu pro konkrétní Request:
  - → přejít do nabídky **Request Properties** vlevo dole
  - → vybrat z rolovací nabídky SSL Keystore

#### **Request Properties**

| Property            | Value      |    |
|---------------------|------------|----|
| Bind Address        |            | •  |
| Follow Redirects    | true       |    |
| Username            | 1          |    |
| Password            | *******    | 33 |
| Domain              |            |    |
| Authentication Type | Preemptive |    |
| WSS-Password Type   |            |    |
| WSS TimeToLive      |            |    |
| SSL Keystore        |            |    |
| Skip SOAP Action    | false      |    |
| Epoble MTOM         | falco      |    |

\_ . <u>.</u>

4) ostatní pole ponechat beze změny

## Poslání testovací zprávy:

- 1) vyplnit Request požadovanou XML zprávou ve struktuře dle dodané WSDL definice
- 2) testovací zpráva se odešle přes zelenou šipku na Requestu:
  - → nepodaří-li se zprávu doručit, tak se v pravém okně objeví chybová hláška s textem

| SO Request 1 | - <sup>2</sup> Z X                                                                                                    |
|--------------|----------------------------------------------------------------------------------------------------|
|              | 🚽 🕷 + 🔞                                                                                                    |
| Kano XM      | Image: Server SAP NetWeaver Application Server 7.49 / AS Java 7.40   Image: Server SAP NetWeaver Application Server 7.49 / AS Java 7.40   Image: Server SAP NetWeaver Application Server 7.40 / AS Java 7.40   Image: Server Application Server 7.40 / AS Java 7.40   Image: Server Application Server 7.40 / AS Java 7.40   Image: Server Applicati |

→ při korektním doručení zprávy je vidět kód HTTP 200 OK

|   | HTTP/1.1 200 OK                                                                                                    |
|---|----------------------------------------------------------------------------------------------------|
|   | server: SAP NetWeaver Application Server 7.49 / AS Java 7.40                                                                                        |
| ' | date: Thu, 06 Feb 2020 12:11:32 GMT                                                                                                    |
|   | content-type: text/xml; charset=utf-8                                                                                                    |
|   | content-id: <soap-cfff05eb48d911eac0c00000821e7c6@sap.com></soap-cfff05eb48d911eac0c00000821e7c6@sap.com>                                           |
|   | content-disposition: attachment;filename="soap-cfff05eb48d911eac0c000000821e7c6@sap.com.xml"                                                        |
|   | content-description: SOAP                                                                                                    |
|   | content-length: 112                                                                                                    |
|   | set-cookie: sapIb_*=(J2EE136439720)136439750; Version=1; Path=/                                                                                     |
|   | Strict-Transport-Security: max-age=16070400; includeSubDomains                                                                                      |
|   |                                                                                                    |
|   | <soap:envelope xmlns:soap="http://schemas.xmlsoap.org/soap/envelope/"><soap:header></soap:header><soap:body></soap:body><!--</th--></soap:envelope> |
|   |                                                                                                    |